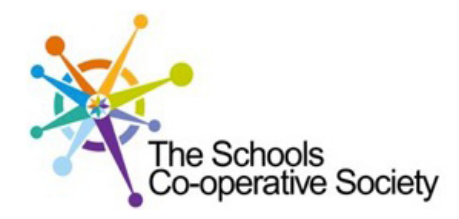

## Tavistock COLLEGE

Principal: Mrs Sarah Jones BSc (Hons), PGDip, M.Ed

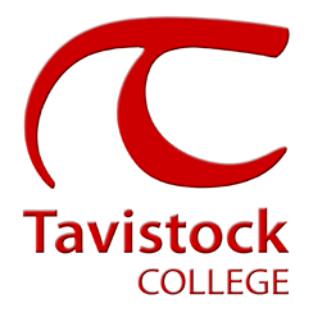

Crowndale Road, Tavistock, Devon PL19 8DD Tel: 01822 614231 E-mail: office@tavistockcollege.devon.sch.uk Website: www.tavistockcollege.devon.sch.uk

February 2017

Dear Parent/ carer

## Year 7 Parents` Evening Y Band – Wednesday 22nd March 2017

This is a very important time in your child's education and we would like to invite you to attend the above Parents' Evening. We have two evenings for year 7 to enable more parents to make appointments, and invites are sent depending on whether your child is in X or Y band.

The college has introduced an easy to use online appointment booking system for all year groups. This system allows you to choose your own teacher appointment times. You will also receive an email confirming your appointments.

The appointment system goes live at **6.00pm on Friday 24th February 2017** and will close at **11.55pm on Monday 20<sup>th</sup> March 2017**. Please note, appointments will be made on a first come first served basis and each appointment will also include 5 minute movement time. For example, you will be unable to book an appointment at 4.30pm and another at 4.35pm: the next appointment available to book will be 4.40pm. If you see on the booking grid "busy" in yellow next to a time slot this means that this time has already been booked out by another parent/ carer. If you are unable to access the internet or need to amend any appointments you have made after the 9<sup>th</sup> January, please contact the head of year administrator Ms Cocker on 01822 614231 ext 214 who will be happy to assist you.

Please visit <u>https://tavistockcollege.parentseveningsystem.co.uk</u> to book your appointments. A short guide on how to add appointments is included overleaf. Please login with the following information:-

- Student's Preferred Name: **Sam** This is the preferred name that we have in our database (for example If we have Sam it will not log in if you input Samuel)
- Student's Surname:
- Student's Date of Birth
- Your title, first name, surname and personal email address (for example if we have you as Ms and you try to log in as Miss it will not log you in). Please use the title we have used in addressing this letter.

Teacher appointments will take place in the gymnasium, hall and refectory from **4:30pm-7:30pm** with the designated room information displayed at the entrance to the block on the evening to assist you. Please sign in as previous years on the night to confirm your attendance.

If you have not been able to book an appointment with a teacher that you need to see please contact the Head of Faculty for that department. Details are on the website on the Head of Faculty tab (link <a href="http://tavistockcollege.devon.sch.uk/index.php/contact/">http://tavistockcollege.devon.sch.uk/index.php/contact/</a>)

Please ensure that you print your appointment sheet and bring this with you on the night. We look forward to seeing you.

Yours sincerely

Ipm V. Hoin

Mrs Alison Horn Strategic Business Leader

elemore

Mrs Hazel Blackmore Head of Year 7 Parents' Guide for Booking Appointments

Browse to https://tavistockcollege.parentseveningsystem.co.uk

Together: we care, we challenge, we excel

ETER

ITE Partner

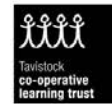

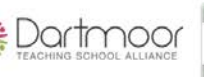

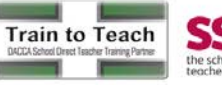

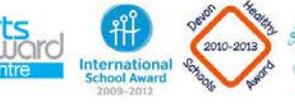

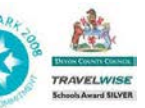

## Step 1: Log in

| Parents' Evening System         Welcome to the Green Abbey parents' evening booking system. Appointments can be amended via a link from the email confirmation - please ensure your email address is correct.         Your Details         Title       First Name         Mr       John         Smith         Email Address       Confirm Email Address         john.smith@gmail.com       john.smith@gmail.com         Child's Details         First Name       Surname         Sarah       Smith         Zorilly Some       DoB dd/mm/yyyy         Sarah       Smith                                                                                                    |                                                                                                    | Please fl<br>appointr<br>contact<br>1.<br>2.<br>3.    | fill out all the details on the page. A confirmation of your<br>ments will be emailed to you and we may use the phone number to<br>you.<br>Please use your child's "preferred" forename that matches our<br>records (no abbreviations).<br>Enter your details and email address and confirm in the next box<br>that match or records.<br>Please enter your child's Date of birth – eg: 26/11/2005 |
|----------------------------------------------------------------------------------------------------|----------------------------------------------------------------------------------------------------|-------------------------------------------------------|----------------------------------------------------------------------------------------------------|
| Select a parents' evening to add a Parents' Evening This parents' evening is for all pupils. P main entrance and follow the signs for evening is taking place. Parking is avail park. Date: 24/01/2013 Time: 16:00 - 2                                                                                                    | ppointments:<br>ease enter the school via the<br>he Main Hall where this<br>able in the main school car<br>D:30 | Step 2:<br>Click the<br>appointr                      | Select Parents' Evening<br>e green tick to select the parents' evening you want to make<br>ments for.                                                                                                    |
| Choose Teachers<br>Ben's teachers are listed below. If you don't wis<br>To remove a teacher, click their name to deser<br>Mr J Atlinson - English<br>Mr J Ststaphan - French<br>Mr C Hughos - Ros Materials<br>Mr K Jacobs - Caography<br>Nr K Jacobs - Caography<br>Mr Dr R Monamara - French<br>Dr R Monamara - German<br>Dr S Mandad - Science<br>Mrs D Mumford - Mathematics                                                                                                    | h to see a teacher, deselect them by clicking on the<br>ect them. Add any other teachers you wish to see for    | Step 3:<br>Your ch<br>are sele<br>name to<br>Click on | <b>Choose Teachers</b><br>ildren's teachers will appear. Ensure the teachers you wish to see<br>octed in green. If you do not wish to see a teacher, click on their<br>o de-select them.                                                                                                    |
| Image: Write V Stockill - PSE         Image: Write V Stockill - PSE         Image: Write V Stockill - PSE </td <td></td> |                                                                                                    |                                                       |                                                                                                    |

## Step 4: Book Appointments

| Finished Adding Appointments?<br>You've still got 2 appointments to make. However if you're finished, please <u>click here</u> to save |                                                  |                                             | if you're finished, plea                          | ase <u>click here</u> to save                  | Click 'Book' to make your appointment with the teacher for the time you wish. Repeat this for all the teachers you wish to see.                       |
|----------------------------------------------------------------------------------------------------|--------------------------------------------------|---------------------------------------------|---------------------------------------------------|------------------------------------------------|----------------------------------------------------------------------------------------------------|
|                                                                                                    | Mr J Atkinson<br>English<br>E5<br>No Appointment | Mr A Gray<br>French<br>L2<br>No Appointment | Mr A Pinkney<br>Geography<br>H5<br>No Appointment | Mr K Jacobs<br>History<br>H6<br>No Appointment | After you have finished booking all your appointments, click on "click here" in the yellow box at the top of the page to send the confirmation email. |
| 16:00                                                                                                    | Book                                             | Book                                        | Book                                              | Book                                           |                                                                                                    |
| 16:05                                                                                                    | <u>Book</u>                                      | <u>Book</u>                                 | <u>Book</u>                                       | <u>Book</u>                                    |                                                                                                    |
| 16:10                                                                                                    | <u>Book</u>                                      | <u>Book</u>                                 | <u>Book</u>                                       | <u>Book</u>                                    |                                                                                                    |
| 16:15                                                                                                    | <u>Book</u>                                      | <u>Book</u>                                 | <u>Book</u>                                       | <u>Book</u>                                    |                                                                                                    |
| 16:20                                                                                                    | Busy                                             | <u>Book</u>                                 | <u>Book</u>                                       | <u>Book</u>                                    |                                                                                                    |
| 16:25                                                                                                    | <u>Book</u>                                      | <u>Book</u>                                 | <u>Book</u>                                       | <u>Book</u>                                    |                                                                                                    |
| 16:30                                                                                                    | <u>Book</u>                                      | Busy                                        | Book                                              | <u>Book</u>                                    |                                                                                                    |

| All Finished!                                                                                                    |                                                                                                    |                                                                 | Finished                                                                                                    |
|----------------------------------------------------------------------------------------------------|----------------------------------------------------------------------------------------------------|-----------------------------------------------------------------|----------------------------------------------------------------------------------------------------|
| Your appointments have been<br>Changed Your Mind?<br>To change an appointment of<br>What's Next?<br>View/Print Appointments | n saved and an email has been sent confirming your<br>dick on the red cross beside your child's name for the<br><u>Send Feedback Logout</u> | Pointments.<br>Levant teacher. Be sure<br>this out a<br>feedbac | receive an email confirmation of your appointments. Please print<br>and bring with you to the parents' evening. <b>To send the school</b><br><b>k about this system, click on "Send Feedback".</b> |
| Home Appointments                                                                                                    | New Institutes                                                                                                    | Step 6:                                                         | Viewing/Editing/Printing Appointments                                                                                                    |
| Select Evening                                                                                                    | 16:00                                                                                                    | You can                                                         | also view and print your appointments online by clicking the                                                                                                    |

| S Print Appointments           | Your Appointments                                                                                                    |                                                                                                    |                                                                                                    |
|--------------------------------|----------------------------------------------------------------------------------------------------|----------------------------------------------------------------------------------------------------|----------------------------------------------------------------------------------------------------|
| Select Evening                 | 16:00                                                                                                    |                                                                                                    | You can also view and print your appointments online by clicking the                                                                             |
| Parents' Evening<br>24/01/2013 | 16:10<br>16:13<br>16:13<br>16:13<br>16:25<br>16:35<br>16:30<br>16:40<br>16:40<br>16 | Parents' Evenii<br>This paronts' evening is<br>the school vid the main<br>for the Main Hall where<br>Parking is available in 0<br>Date: 24/01/2013 | "Appointments" tab. Please bring a print out of your appointment times to th<br>parents' evening.                                                |
|                                | 16:43<br>16:10<br>16:50<br>16:50<br>16:50<br>16:50<br>17:50<br>17:10<br>17:10<br>17:13<br>17:20<br>17:22                                                                                                    | Add/Edit/Delete                                                                                                    | You can change your appointments by clicking on "Add/Edit/Delete<br>Appointments". There is a link at the bottom of the confirmation email which |
|                                |                                                                                                    |                                                                                                    | logs you back into the system.                                                                                                    |